# Manuel de l'utilisateur

# **Disque dur externe**

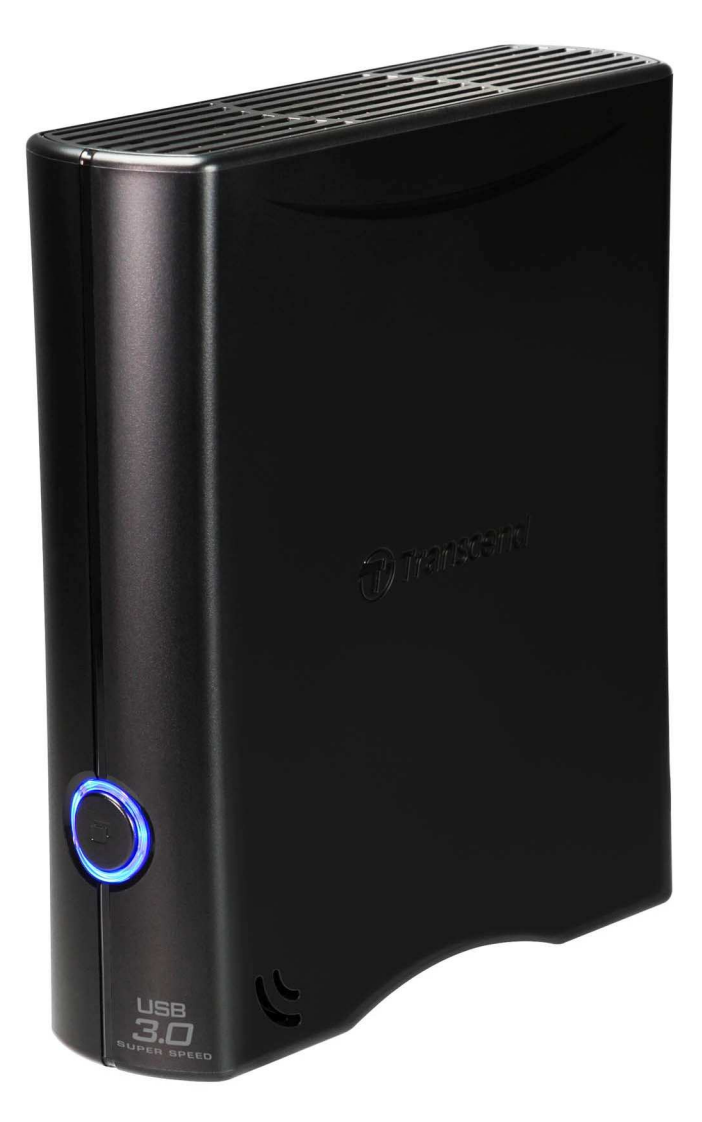

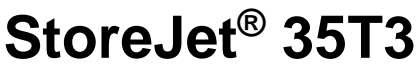

(Version 1.0)

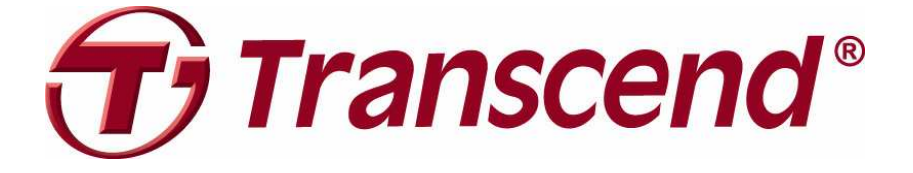

# Sommaire

| Introduction                                                | 1  |
|-------------------------------------------------------------|----|
| Contenu de l'emballage                                      | 1  |
| Caractéristiques                                            | 3  |
| Système requis                                              | 3  |
| Précautions d'utilisation                                   | 4  |
| Utilisation générale                                        |    |
| Installation                                                | 4  |
| Sauvegarder et stocker vos données                          | 4  |
| Alimentation                                                | 4  |
| Rappels                                                     | 5  |
| Présentation du produit                                     | 6  |
| Connexion à un ordinateur                                   | 7  |
| Bouton de sauvegarde automatique (One Touch<br>Auto-backup) | 10 |
| Déconnexion d'un ordinateur                                 | 11 |
| ■ Windows <sup>®</sup>                                      |    |
| ■ Mac <sup>®</sup> OS                                       | 11 |
| Linux <sup>®</sup>                                          |    |
| Formater le disque dur                                      | 13 |
| ■ Windows <sup>®</sup> XP                                   |    |
| Windows <sup>®</sup> 7/Vista                                | 15 |
| Mac <sup>®</sup> OS                                         | 17 |
| Linux <sup>®</sup>                                          | 19 |
| Conseils d'utilisation                                      | 20 |
| Spécifications                                              | 22 |
| Recyclage                                                   | 23 |
| Limitation de garantie Transcend                            | 24 |

# Introduction |

Vous venez d'acquérir le **StoreJet<sup>®</sup> 35T3**. Cet appareil de stockage digital de données est compact, ergonomique et vous aidera à gérer vos fichiers. Avec son bouton de sauvegarde automatique et des vitesses de transfert en USB 3.0 trois fois supérieures à un produit fonctionnant sous USB 2.0, le StoreJet 35T3 est parfaitement adapté au stockage et à la sauvegarde de vos dossiers, documents, fichiers audio et vidéos. Le StoreJet 35T3 est livré de série avec un puissant programme de gestion et de sécurisation de vos données. Ce manuel vous aidera à profiter des nombreuses caractéristiques du StoreJet 35T3.

\*Note: Les programmes StoreJet Elite et TurboUSB ne fonctionnent que sous Windows—veuillez lire le manuel pour plus de détails

# Contenu de l'emballage |

Les éléments suivants se trouvent dans l'emballage:

StoreJet 35T3

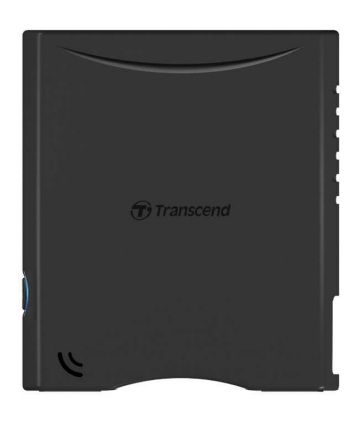

Câble USB 3.0

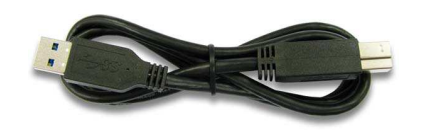

Adaptateur secteur

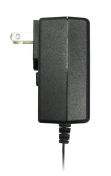

Guide de démarrage rapide

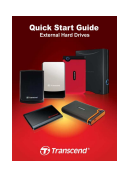

Carte de garantie

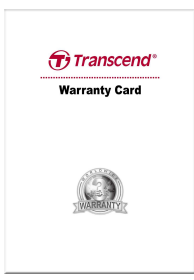

### **Caractéristiques**

- Compatible USB 3.0 et retro compatible USB 2.0
- Design ergonomique et compact pas de support nécessaire
- Bouton de sauvegarde automatique OneTouch auto-backup \*
- Cryptage de dossiers et fichiers en 256-bit AES \*
- Mode veille
- Jusqu'à 5Gbits par seconde en connexion
- Fonctionnement silencieux
- Installation en Plug & Play aucun pilote nécessaire
- Capacité de stockage importante
- Programme StoreJet<sup>®</sup> Elite livré de série pour la sauvegarde et la sécurisation de vos données
- La diode DEL indique le statut de fonctionnement et de transfert de données

\*l'installation du programme requiert l'utilisation de ces caractéristiques

# Système requis

Ordinateur avec port USB en état de marche.

Un des OS suivants:

- Windows<sup>®</sup> XP
- Windows Vista<sup>™</sup>
- Linux<sup>®</sup> Kernel 2.6.31 ou version plus récente
- Mac<sup>®</sup> OS X 10.4 ou version plus récente (seul l'USB 2.0 est actuellement supporté)

# Précautions d'utilisation |

Ces précautions sont IMPORTANTES! Veuillez les suivre en toute circonstance.

### Utilisation générale

- Veuillez déballer le StoreJet 35T3 avec précaution.
- Evitez d'exposer votre StoreJet 35T3 à des températures extrêmes, au-dessus de 55°C ou en dessous de 5°C.
- Ne faites pas tomber votre StoreJet 35T3.
- N'exposez pas le StoreJet 35T3 au contact de quel liquide que ce soit.
- Ne pas utiliser de chiffon humide pour nettoyer le boîtier externe.
- N'exposez pas votre StoreJet 35T3 à un des environnements suivants:
  - o En pleine lumière du soleil
  - A proximité d'une source de chaleur
  - o Dans un véhicule fermé et garé en plein soleil
  - o Dans un environnement fortement magnétisé ou subissant des vibrations
- Si votre ordinateur sous ne peut pas booter le StoreJet 35T3 si celui-ci est branché à votre PC, veuillez tout d'abord déconnecter le StoreJet 35T3 puis le rebrancher après avoir redémarré Windows. Vous pouvez également vous référer au manuel de votre ordinateur afin de changer les réglages du BIOS pour que votre ordinateur puisse réaliser un boot depuis un appareil différent.

### Installation

- Placez le StoreJet 35T3 sur une surface stable et plane.
- Assurez-vous que rien ne se trouve devant les orifices de ventilation.
- Utilisez le câble USB 3.0 uniquement pour connecter le StoreJet 35T3 à votre ordinateur. Assurez-vous du bon état général du câble. **NE JAMAIS** utiliser un câble endommagé.

### Sauvegarder et stocker vos données

- Transcend NE PEUT être tenu responsable pour la perte ou l'endommagement de données durant l'utilisation de l'appareil. Si vous décidez de stocker des données sur votre StoreJet 35T3, nous vous conseillons de régulièrement faire une sauvegarde sur votre ordinateur ou tout autre appareil de stockage de données.
- Pour profiter des taux de transferts ultra rapides sous USB 3.0 avec votre StoreJet 35T3, assurez-vous au préalable que votre ordinateur dispose des pilotes et du matériel nécessaire au fonctionnement de l'USB 3.0. Vous pouvez trouver ces informations dans le manuel de votre ordinateur, de la carte mère ou de la carte d'interface USB 3.0.

### Alimentation

- Veuillez toujours utiliser l'adaptateur secteur livré avec StoreJet 35T3 afin d'alimenter ce dernier.
- Assurez-vous que rien ne se trouve sur l'adaptateur secteur ou sur les câbles.

### Rappels

• Veuillez toujours suivre la procédure de "Déconnexion depuis un ordinateur" quand vous voulez arrêter d'utiliser le StoreJet depuis votre ordinateur.

# Présentation du produit |

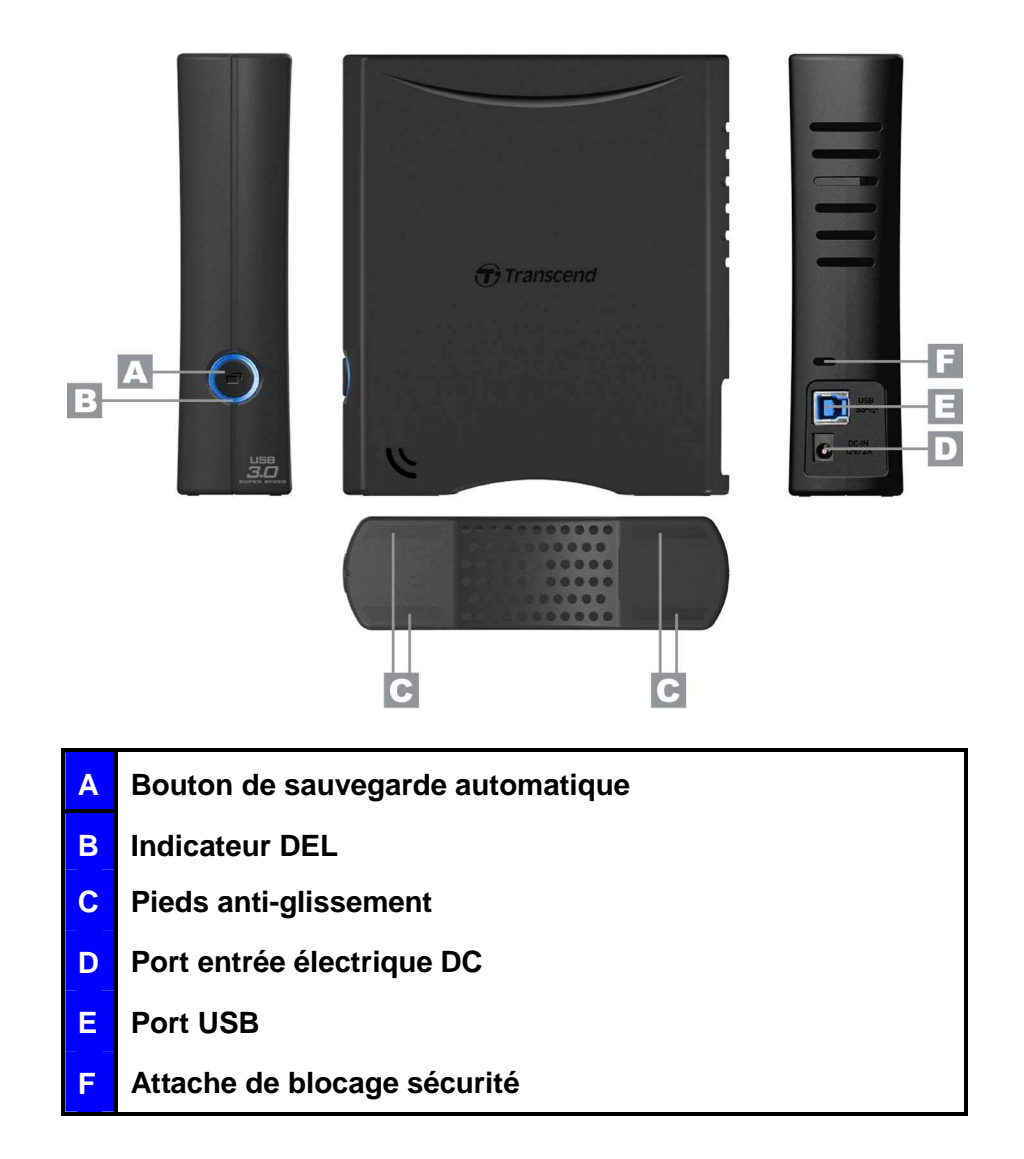

# Connexion à un ordinateur |

**1.** Attachez le connecteur secteur (2-pin ou 3-pin en fonction des pays) à l'adaptateur secteur USB en le faisant glisser jusqu'à ce qu'il soit en place.

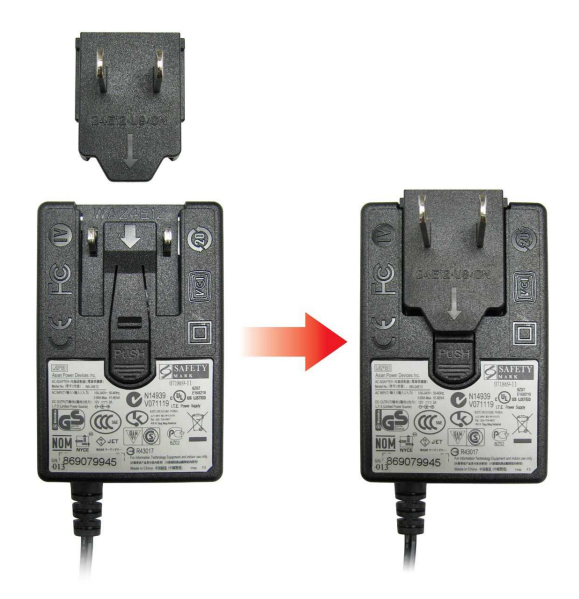

- **2.** Connectez le câble de l'adaptateur secteur dans la prise DC IN qui se trouve au dos du 35T3, puis branchez l'adaptateur secteur à une prise électrique.
- **3.** Branchez l'extrémité carrée (1) du câble USB 3.0 dans le port USB du StoreJet 35T3.

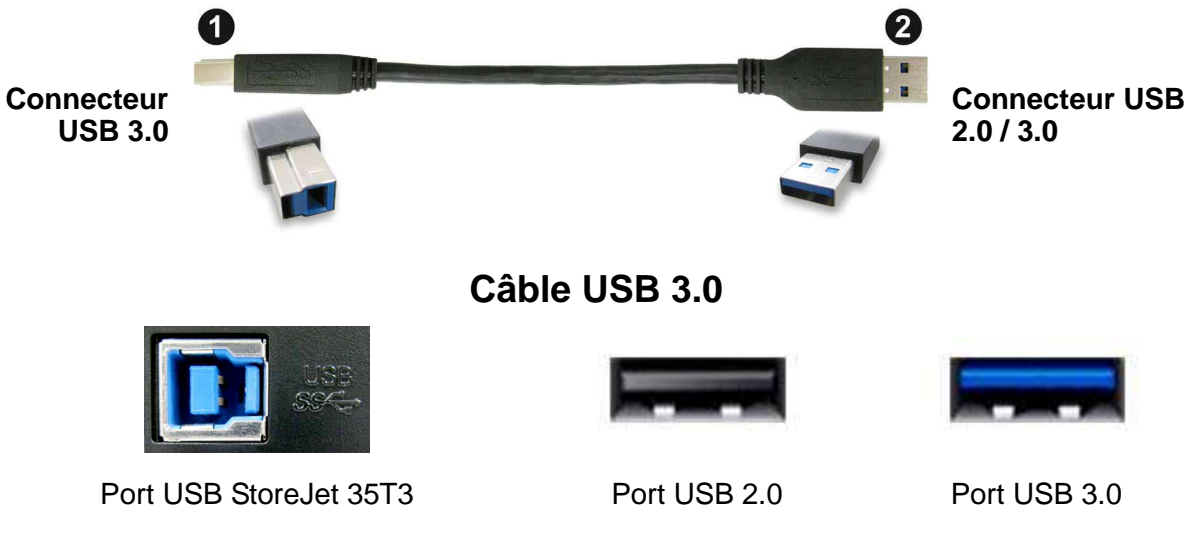

**4.** Branchez l'extrémité rectangulaire (2) du câble USB dans un port USB 2.0 ou USB 3.0 disponible sur votre ordinateur.

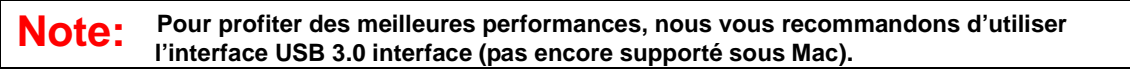

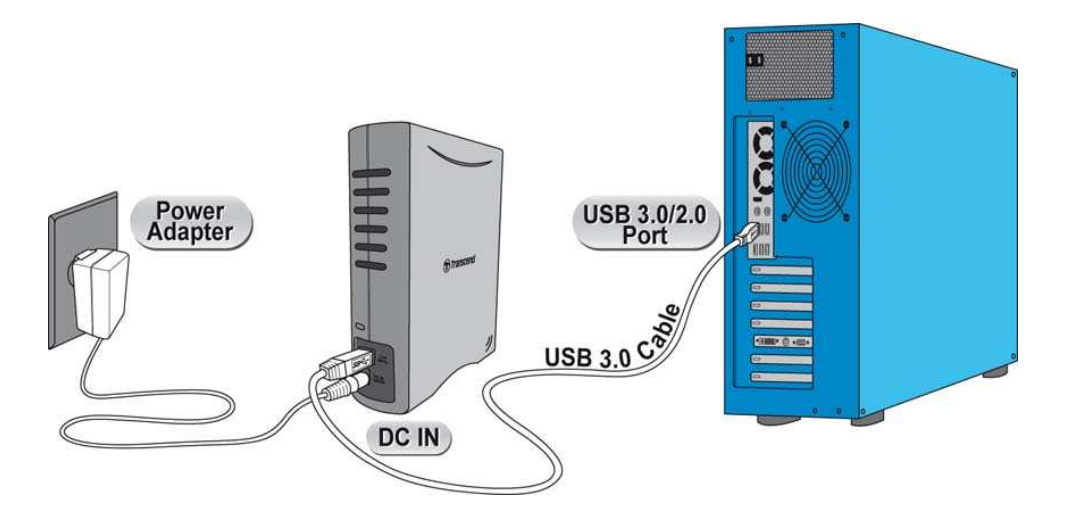

- 5. Dès que le StoreJet 35T3 est connecté à votre ordinateur, la diode DEL du disque dur portable s'allumera. Sous Windows, un nouveau Disque local avec une lettre assignée apparaîtra à l'écran. L'icône de matériel amovible apparaîtra sans la barre système de Windows. Le disque dur interne du StoreJet 35T3 est formaté en FAT32 afin d'assurer la compatibilité avec les ordinateurs sous Windows, Mac, Linux et autres.
  - Un ordinateur fonctionnant sous Windows ou Mac OS détectera et installera automatiquement le StoreJet 35T3. Pour utiliser l'USB 3.0, assurez-vous que votre ordinateur dispose des pilotes nécessaires et que le câble USB est connecté au port USB 3.0 approprié (les ports USB 3.0 ont une couleur différente de celle utilisée pour les ports USB 2.0).
  - Vous devez configurer manuellement le StoreJet 35T3 sous Linux. Créez un directoire pour le StoreJet 35T3 (par exemple: mkdir /mnt/storejet). Puis montez le StoreJet 35T3 (par exemple: mount –a –t msdos /dev/sda1 /mnt/Storejet))

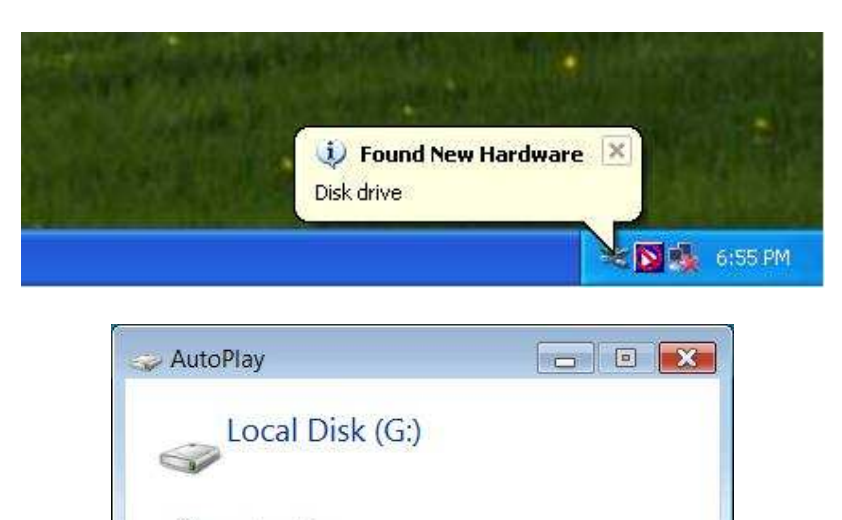

\*G: est un exemple de lettre qui peut varier d'un ordinateur à l'autre

General options

Open folder to view files using Windows Explorer

Set AutoPlay defaults in Control Panel

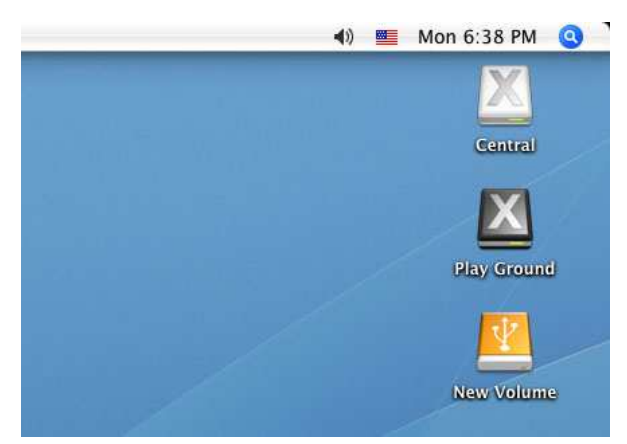

Note: "New Volume" est un exemple de disque dont la dénomination peut varier en fonction des ordinateurs

6. Dès que la connexion est réalisée, vous pouvez utiliser le StoreJet 35T3 comme un disque dur externe pour transférer vos données depuis ou vers votre ordinateur. Cliquez sur les fichiers à sauvegarder puis faites-les glisser dans le Disque local, le Volume ou la Lettre qui représente le StoreJet 35T3.

### Bouton de sauvegarde automatique (OneTouch Auto-backup)

Le StoreJet 35T3 est équipé d'un bouton de sauvegarde automatique qui vous permet de réaliser des sauvegardes et des synchronisations instantanées. L'installation du programme StoreJet Elite active le bouton de sauvegarde automatique ainsi que différents outils de gestion et de protection AES 256bit. Pour démarrer le programme, ouvrez le fichier "sjelite3.exe" qui se trouve dans le dossier racine du StoreJet. Alternativement, vous pouvez télécharger le programme StoreJet Elite depuis le site Internet Transcend.

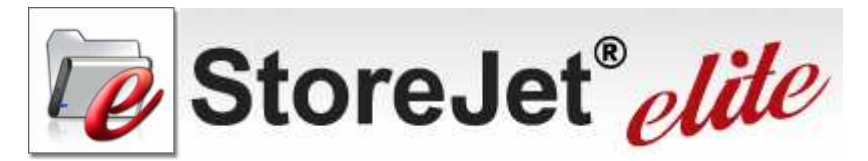

Sauvegarde et synchronisation des fichiers et dossiers

| Folder Path       |        |                     |
|-------------------|--------|---------------------|
|                   |        |                     |
| Folder Identifier |        | 0                   |
|                   |        |                     |
|                   | Deskti | op                  |
|                   |        |                     |
|                   |        |                     |
|                   |        | $\langle n \rangle$ |
|                   |        |                     |
|                   |        |                     |
|                   |        |                     |
|                   |        |                     |
|                   |        |                     |
| Add Folde         |        | Cancel              |

plus importants.

Protection des données via un système de cryptage 256-bit inviolable

|                   | Encryption Settings            | Manage Secret-Zip Data              |
|-------------------|--------------------------------|-------------------------------------|
|                   | energyphon dennigs             | manage Secret-up Data               |
| - Encrypted File  | 25                             |                                     |
| 🛨 🧰 My Docu       | ments 🚺 180;                   | px-Bob_Dylan_in_November_1963-5.jpg |
| 🖃 🔄 My Folde      | rs 👔 384.                      | -30181-dreapta.jpg                  |
| 🛨 🔔 My D          | ocuments                       | n3u                                 |
|                   | 🔊 anim                         | nals001.jpg                         |
|                   | 🔟 Bool                         | kmarks 2008-06-18.json              |
|                   | () bool                        | kmarks.html                         |
|                   | 200                            |                                     |
|                   |                                |                                     |
|                   | UnSecret-Zip Selected          | UnSecret-Zip & Open                 |
| - Decrypted Fil   | es                             |                                     |
| File              | Path                           |                                     |
| [isoHunt] 2b8da3  | b324a671f2a5.L:\Personal Data  | a\My Folders\My Documents           |
| 02 Wiley - Wearin | g My Rolex.mp:L:\Personal Data | a\My Folders\My Documents           |
| -1.jpg            | L:\Personal Data               | a My Folders My Documents           |
| 1.m3u             | L:\Personal Data               | aMy FoldersMy Documents             |
|                   |                                |                                     |
| <                 |                                |                                     |
|                   |                                |                                     |
| Secret-Zip        | Selected — Sec                 | cret-Zip )— Refresh Vi              |

Cliquez sur le bouton OneTouch auto-backup sur la Vous pouvez compresser vos fichiers sauvegardes et en face avant du StoreJet 35T3 pour réaliser une protéger l'accès grâce au cryptage 256-bit AES. Grâce au synchronisation rapide de vos dossiers et fichiers les programme StoreJet Elite, vous pouvez simultanément protéger vos fichiers et limiter l'utilisation de l'espace mémoire disponible.

(Reportez-vous au manuel du programme StoreJet Elite pour plus de détails quant à l'utilisation de ce programme)

# Déconnexion d'un ordinateur

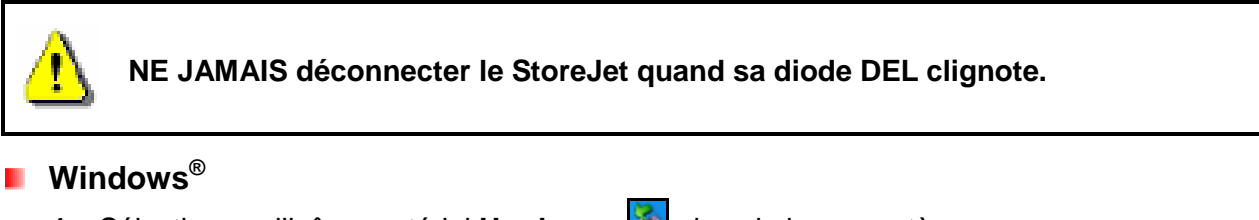

- Sélectionnez l'icône matériel Hardware Mans la barre système.
- 2. La fenêtre Safely Remove Hardware apparaît. Sélectionnez-la pour continuer.

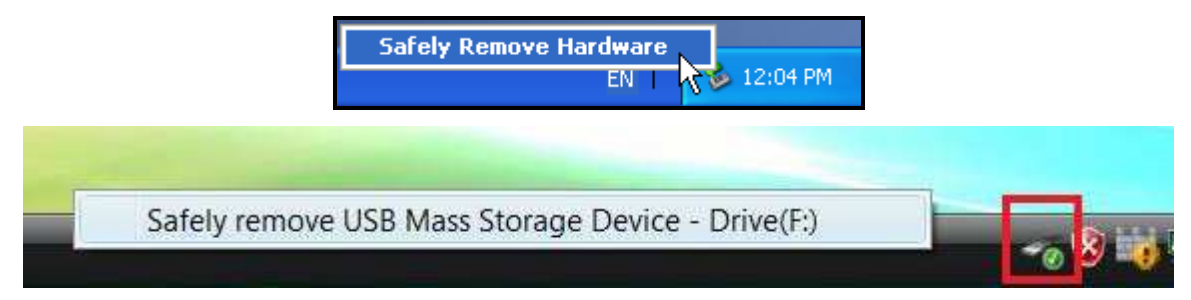

 Une fenêtre avec le message suivant apparaît "The 'USB Mass Storage Device' device can now be safely removed from the system." Vous pouvez alors retirer le StoreJet en toute sécurité

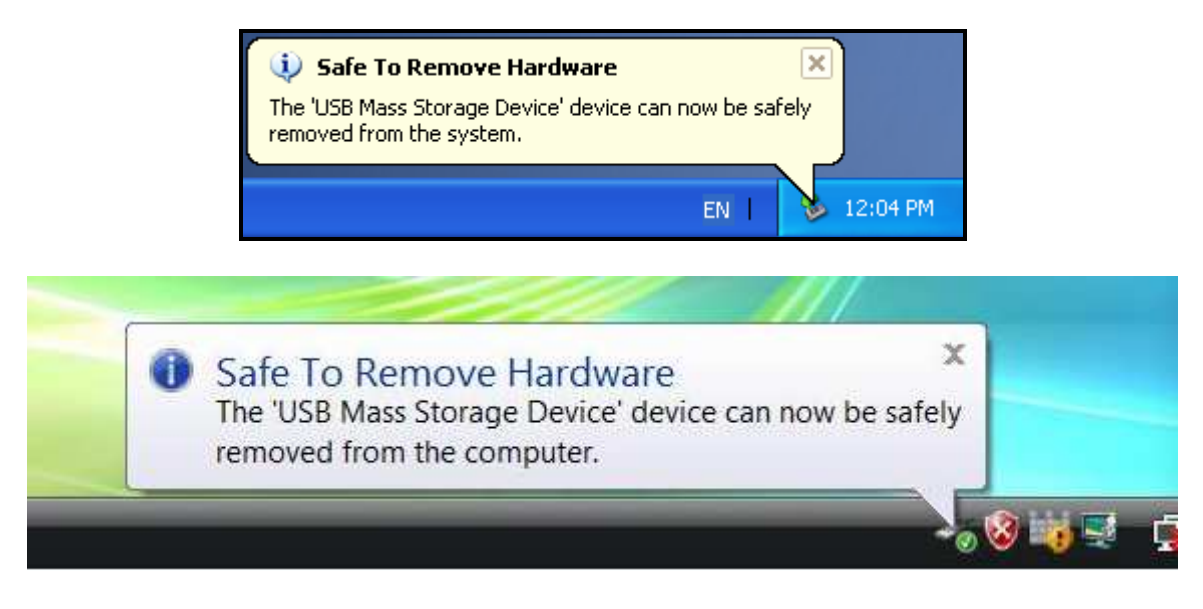

ATTENTION! Pour prévenir la perte éventuelle de données, veillez à toujours utiliser cette procédure pour retirer le StoreJet sous Windows<sup>®</sup> 2000, XP et Vista.

### Mac<sup>®</sup> OS

Cliquez sur l'icône représentant le StoreJet 35T3 puis glissez-la dans la corbeille. Vous pouvez alors débrancher le StoreJet 35T3 du port USB.

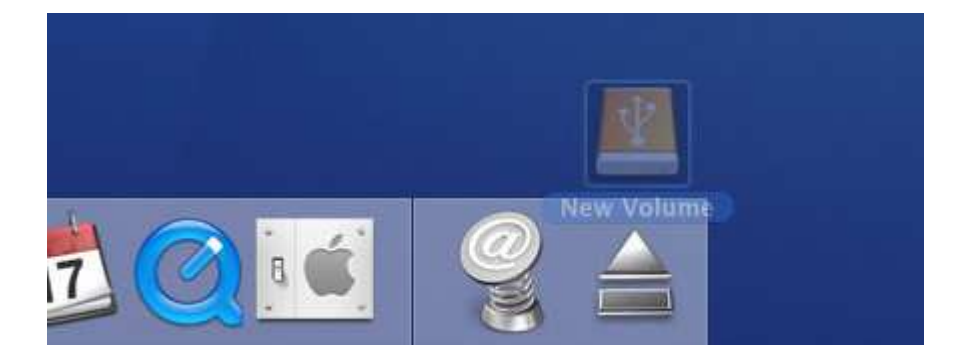

# Linux<sup>®</sup>

Exécutez la commande **umount /mnt/Storejet** pour démonter l'appareil. Puis débranchez le StoreJet 35T3 du port USB.

# Formater le disque dur |

Le StoreJet 35T3 est pré-formaté en système de fichier FAT32 qui est compatible avec quasiment tous les ordinateurs et quasiment toutes les versions de Windows<sup>®</sup>, Mac<sup>®</sup>et Linux<sup>®</sup>. Si vous pensez utiliser votre StoreJet avec différents ordinateurs, consoles de jeux vidéo ou appareil électronique compatible, nous vous conseillons de garder le système de fichier en FAT32. Veuillez noter que pour stocker des fichiers supérieurs à 4GB, vous devrez formater le lecteur sous un système de fichier différent.

# ATTENTION! Formater le disque effacera toutes les données stockées dans votre StoreJet 35T3.

Pour garder les données existantes, vous devez utiliser un ordinateur sous Windows<sup>®</sup> ou Mac<sup>®</sup> qui détecte la présence du StoreJet afin de réaliser une sauvegarde des fichiers les plus importants.

### Windows<sup>®</sup> XP

- 1. Téléchargez le programme StoreJet Format Utility depuis le site Transcend: www.transcend.com.tw/downloads
- **2.** Après téléchargement, vous devez extraire le fichier ZIP et le placer sur le disque dur de votre ordinateur. Puis démarrez l'application StoreJetFormatter.exe.
- 3. Branchez le StoreJet 35T3 dans un port USB disponible de votre ordinateur.
- **4.** Débranchez tous les autres appareils USB de votre ordinateur afin de prévenir tout formatage accidentel d'un autre appareil USB que le StoreJet 35T3.
- 5. Dans la fenêtre StoreJet Format Utility, cliquez sur le bouton "Refresh" .
- 6. Le programme détectera automatiquement le StoreJet 35T3.

| Transcend StroJet Format Utili | iy vi 3.1        |
|--------------------------------|------------------|
| USB Device                     | Refresh          |
| <                              | end 💽            |
| Drive To Format                |                  |
| Whole Hard Disk                | <u> </u>         |
| Cap                            | acity 465.762 GB |
| File System                    |                  |
| NTFS                           | ▼                |
| Volume Label Transcen          | d                |
| Start                          | Close            |
|                                |                  |

7. Appuyez sur "Start"pour démarrer.

| USB Device                                                                                | Refresh      |
|-------------------------------------------------------------------------------------------|--------------|
| <                                                                                         | 6            |
| Drive To Format                                                                           |              |
| Whole Hard Disk                                                                           |              |
| Connacit                                                                                  |              |
| capacity                                                                                  | / 465.762 GB |
|                                                                                           | / 465.762 GB |
| File System                                                                               | / 465.762 GB |
| File System                                                                               | / 465.762.GB |
| File System           NTFS         Image: System           Volume Label         Transcend | / 465.762 GB |
| File System       NTFS       Volume Label       Transcend                                 | / 465.762 GB |

8. Une fenêtre de confirmation apparaît à l'écran. Appuyez sur OK pour démarrer le formatage.

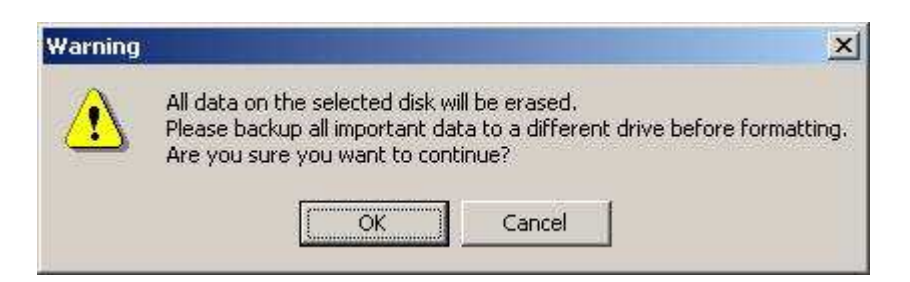

**9.** Le formatage peut durer quelques minutes. A l'issue de cette opération, le message "**O.K.**" apparaîtra en bas à droite de la fenêtre.

| inte Edber [ |       | Torame Edber | 27    |
|--------------|-------|--------------|-------|
| Start        | Close | Start        | Close |

**10.** Appuyez sur le bouton "**Close**" pour terminer et sortir.

# Windows<sup>®</sup> 7/Vista

- 1. Téléchargez le programme StoreJet Format Utility depuis le site Transcend: www.transcend.com.tw/downloads
- **2.** Après téléchargement, vous devez extraire le fichier ZIP et le placer sur le disque dur de votre ordinateur. Puis démarrez l'application StoreJetFormatter.exe.
- 3. Branchez le StoreJet 35T3 dans un port USB disponible de votre ordinateur.
- **4.** Débranchez tous les autres appareils USB de votre ordinateur afin de prévenir tout formatage accidentel d'un autre appareil USB que le StoreJet 35T3.
- 5. Faites un clic droit sur "StoreJetFormatter.exe" puis sélectionnez "Run as Administrator."

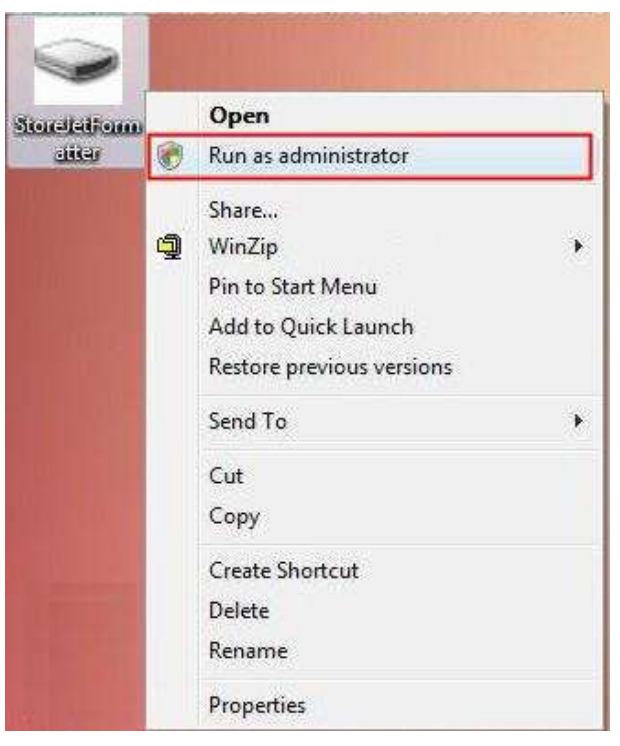

6. La fenêtre de contrôle de l'utilisateur apparaît. Sélectionnez "Allow" pour continuer.

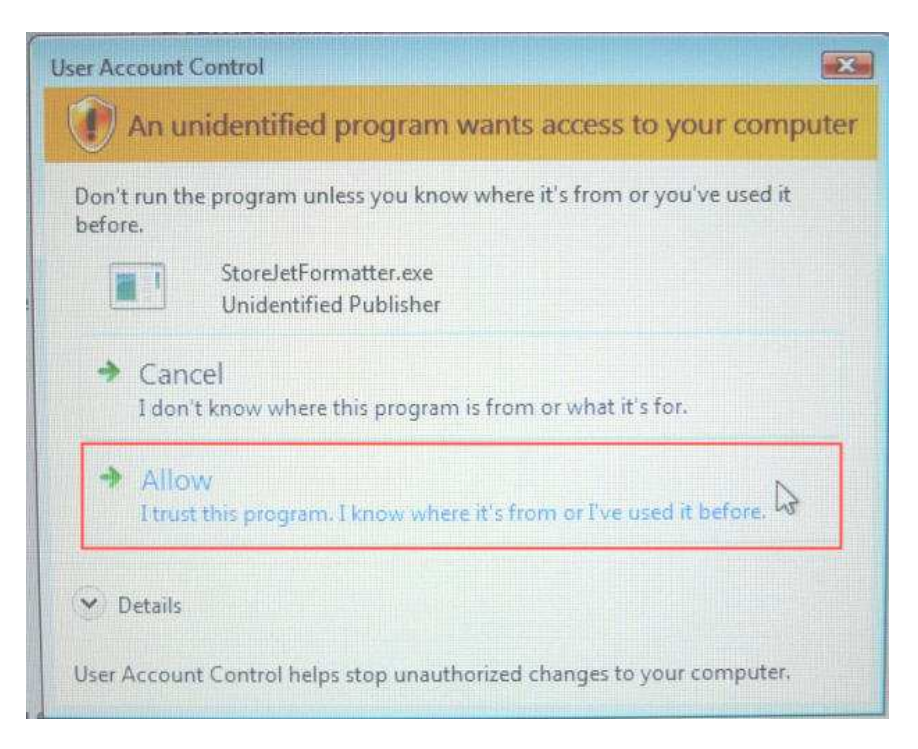

- 7. Dans la fenêtre StoreJet Format Utility, cliquez sur le bouton "Refresh" .
- 8. Le programme détectera automatiquement le StoreJet 35T3.

| 🖁 Transcend StroJet Format Util | ity v1.3.1 📃 🗖 🔀 |
|---------------------------------|------------------|
| USB Device                      | Refresh          |
|                                 | cend 🔹           |
| Drive To Format                 |                  |
| Whole Hard Disk                 |                  |
| Сар                             | acity 465.762 GB |
| File System                     |                  |
| NTFS                            | Quick Format     |
| Volume Label Transcer           | nd               |
| Start                           | Close            |
|                                 | Ready            |

9. Appuyez sur "Start".

| Transcend StroJet Format Ut | ility v1.3.1 📃 🗖  |
|-----------------------------|-------------------|
| USB Device                  | Refresh           |
|                             | scend 🔹           |
| Drive To Format             |                   |
| Whole Hard Disk             | 2                 |
| Ca                          | pacity 465.762 GB |
|                             |                   |
| File System                 |                   |
| NTFS                        | Quick Format      |
| Volume Label Transce        | end               |
| Start                       | Close             |
|                             | Ready             |

**10.** Une fenêtre de confirmation apparaît à l'écran. Appuyez sur OK pour démarrer le formatage.

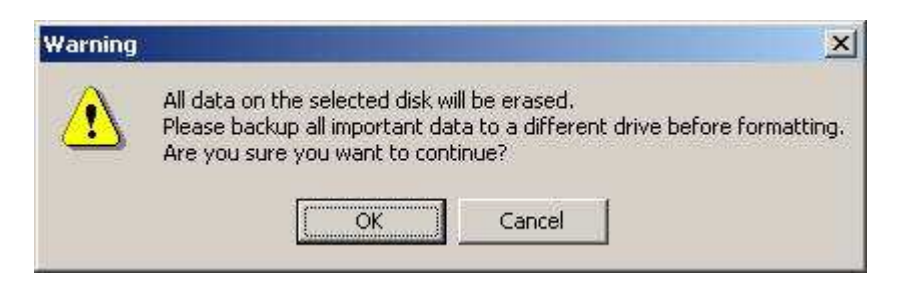

**11.** Le formatage peut durer quelques minutes. A l'issue de cette opération, le message "**O.K.**" apparaîtra en bas à droite de la fenêtre.

|       |       |       | 4)    |
|-------|-------|-------|-------|
| Start | Close | Start | Close |

- 12. Appuyez sur le bouton "Close" pour terminer et sortir.
- Mac<sup>®</sup> OS
  - 1. Branchez le StoreJet 35T3 dans un port USB disponible.
  - 2. Débranchez tous les autres appareils connectés via un port USB sur votre PC. Ceci

évitera le formatage accidentel d'un de ces appareils.

3. Si la fenêtre de message ci-dessous apparaît à l'écran, cliquez sur le bouton "Initialize" pour initialiser. Si le message n'apparaît pas à l'écran, ouvrez le menu "Disk Utility" qui se trouve dans "Applications > Utilities "

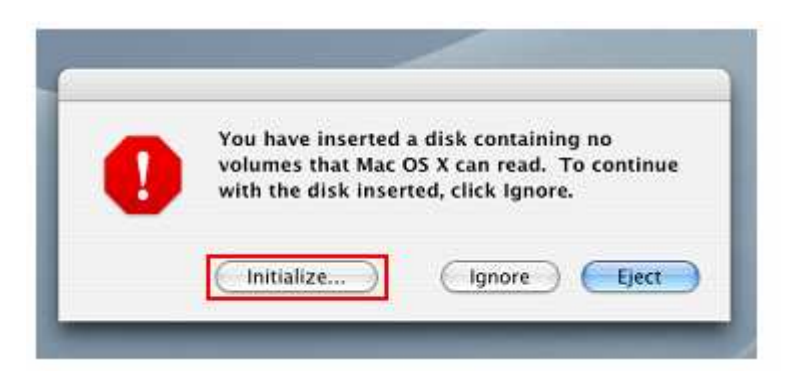

- **4.** Dans la fenêtre "Disk Utility", sélectionnez le StoreJet 35T3 dans la liste qui se trouve à gauche.
- 5. Sélectionnez le menu "Erase".
- 6. Sélectionnez le volume de format de votre choix (Mac OS Extended est recommandé).

| 00                                                                                              | Disk Utility C                                                                                                    |
|-------------------------------------------------------------------------------------------------|----------------------------------------------------------------------------------------------------|
| <ul> <li>■ 37.3 G8 ST940110A</li> <li>■ Macintosh HD</li> <li>■ 149.1 G8 ST316081 5A</li> </ul> | First Aid       Partition       RAID       Restore         To erase a disk, select a disk or volume, select the appropriate format and name and click the erase button.       • Erasing a disk results in all volumes of that disk being erased and one large volume being created on that disk.         • Erasing a disk results in al volume soft that disk being erased and one large volume training a volume results in a clean volume being created.       • Erasing an optical disc (CD-RW, DVD-RW, etc.) will result in a blank optical disc. No format is applied to an erased outcal disc.         Volume Format       • Mac OS Extended (Journaled)         Name       Mac OS Extended         Name       WIX File System         UNIX File System       UNIX File System |
|                                                                                                 | (Options                                                                                                    |
| Disk Description :<br>Connection Bus :<br>Connection Type :<br>Connection ID ;                  | T816081 SAS Media Total Capacity : 149.1 GB (160,041,885,696 Bytes)<br>ISB Write Status : Read/Write<br>Aternal                                                                                                    |

- 7. Donnez un nouveau nom au lecteur choisi (si vous ne le faites pas, le lecteur sera appelé "Untitled" par défaut)
- 8. Cliquez sur le bouton "Erase" en bas à droite de la fenêtre

| 900                                                                            | Disk Utility                                                                                                    |
|--------------------------------------------------------------------------------|----------------------------------------------------------------------------------------------------|
| 37.3 GB ST940110A     Macintosh HD     Id91108ST31008154     Untitled          | First Aid         Erase         Partition         RAID         Restore           To erase a disk, select a disk or volume, select the appropriate format and name and click the erase button.         • Erasing a disk results in all volumes of that disk being erased and one large volume being created on that disk.           • Erasing a disk results in all volumes of that disk being erased and one large volume being created on that disk.         • Erasing a volume results in a clean volume being created. |
|                                                                                | Crosing an optical disc (CD-RW, DVD-RW, etc.) will result in a blank optical disc.     Volume Format: Mac OS Extended (Journaled)     Name Untitled                                                                                                    |
|                                                                                | Options. Erece                                                                                                    |
| Disk Description -<br>Connection Bus -<br>Connection Type -<br>Connection ID - | TT16081 SAS Media Total Capacity : 149.1 GB (168,041,885,696 Bytes)<br>ISB Write Status : Read/Write<br>Isternal                                                                                                    |

9. Cliquez sur "Erase" pour confirmer.

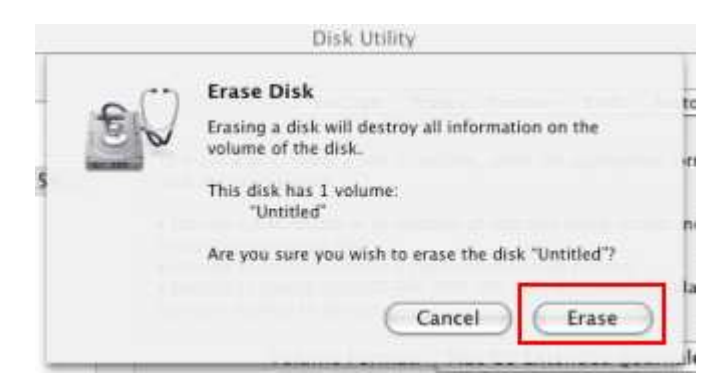

10. Cliquez sur le bouton "Close" pour terminer et sortir.

### Linux<sup>®</sup>

- 1. Branchez le StoreJet 35T3 dans un port USB disponible.
- 2. Débranchez tous les autres appareils connectés via un port USB sur votre PC. Ceci évitera le formatage accidentel d'un de ces appareils.
- 3. Tapez le texte fdisk /dev/sda (remplacez /dev/sda avec l'appareil USB actuel)
- 4. Appuyez sur p
- 5. Appuyez sur n
- 6. Appuyez sur w
- 7. Tapez le texte mkfs.ext3 /dev/sda1
- 8. Allez à /etc/fstab et ajoutez: /dev/sda1 /mnt/usbdrive auto user,noauto 0 0
- 9. Tapez le texte mkdir /mnt/usbdrive
- 10. Tapez le texte mount /mnt/usbdrive

# Conseils d'utilisation

Si un problème apparaît durant l'utilisation du StoreJet 35T3, reportez-vous en premier lieu aux questions/réponses listées ci-dessous avant d'amener votre StoreJet 35T3 pour réparation. Si le problème paraît insolvable, veuillez consulter le magasin, vendeur ou bureau local de Transcend pour conseil. Une liste supplémentaire de conseils ainsi qu'un support technique sont également à votre disposition sur notre site Internet.

### Mon ordinateur ne reconnaît pas le StoreJet 35T3

Vérifiez les points suivants:

- Le StoreJet 35T3 est-il correctement branché au port USB? Débranchez le StoreJet 35T3 du port USB, attendez 10 secondes puis rebranchez-le à nouveau. Vous pouvez également essayer sur un autre port USB disponible sur votre ordinateur.
- **2.** Assurez-vous que le câble de l'adaptateur secteur est correctement branché au port d'alimentation du StoreJet 35 et que l'adaptateur est branché à une prise électrique
- 3. Veuillez n'utiliser que le câble USB livré de série avec le StoreJet 35T3.
- 4. Votre StoreJet 35T3 est-il connecté à un clavier Mac<sup>®</sup>? Si c'est le cas, débranchez le StoreJet 35T3 du clavier puis branchez-le à un port USB qui se trouve sur votre ordinateur Mac<sup>®</sup>.
- **5.** Assurez-vous que le port USB est activé. Si ce n'est pas le cas, veuillez-vous reporter au manuel d'utilisation de votre ordinateur (ou celui de la carte-mère).
- 6. Ne pas connecter le StoreJet 35T3 via un hub USB.

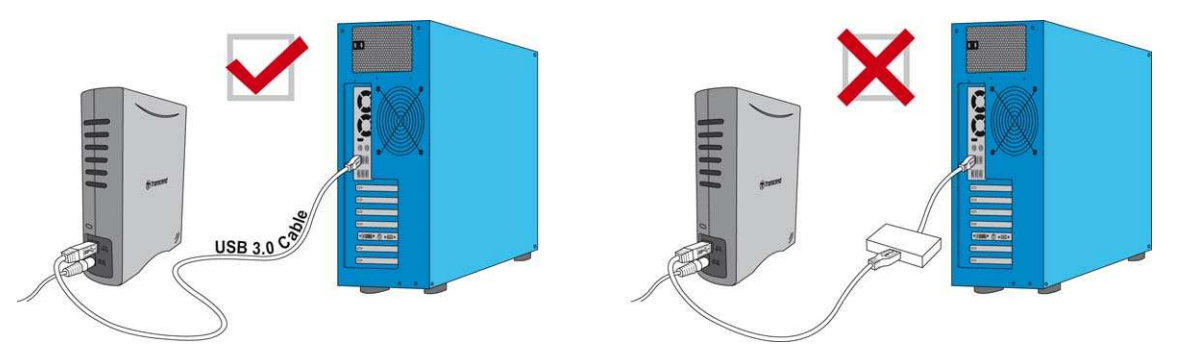

### Le StoreJet 35T3 ne se met pas en marche

Vérifiez les points suivants:

- 1. Assurez-vous que le câble de l'adaptateur secteur est correctement branché au port d'alimentation du StoreJet 35 et que l'adaptateur est branché à une prise électrique.
- 2. Le StoreJet 35T3 est-il correctement connecté au(x) port(s) USB de votre ordinateur?
- **3.** Assurez-vous que le port USB est activé. Si ce n'est pas le cas, essayez avec un autre port USB.

### Je n'arrive pas à copier des fichiers de taille importante sur le StoreJet 35T3

1. Reste-t-il suffisamment d'espace mémoire disponible?

2. Si le fichier à copier fait plus de 4GB, veuillez lire ci-dessous:

Le StoreJet 35T3 est pré-formaté en système de fichier FAT32 qui est compatible avec quasiment tous les ordinateurs et quasiment toutes les versions de Windows<sup>®</sup>, Mac<sup>®</sup>et Linux<sup>®</sup>. Si vous pensez utiliser votre StoreJet avec différents ordinateurs, consoles de jeux vidéo ou appareil électronique compatible, nous vous conseillons de garder le système de fichier en FAT32. Si le fichier fait plus de 4GB, veuillez convertir le StoreJet en système de fichier NTFS. Reportez-vous à la section "Formater le disque dur" de ce manuel pour plus de détails.

### Il y a des problèmes de fonctionnement sous Mac<sup>®</sup>

Si vous avez préalablement formaté le StoreJet sous Windows<sup>®</sup> XP ou Vista, il est fort probable que le formatage est réalisé en système de fichier NTFS. Ce type n'est pas entièrement compatible avec un OS Mac<sup>®</sup>. Pour stocker et sauvegarder vos données sous Mac<sup>®</sup>, veuillez suivre les instructions de formatage pour convertir le disque sous système de fichier compatible avec mac OS.

Si vous pensez utiliser l'appareil aussi bien sous Windows que sous Mac, nous vous recommandons de formater le disque en système de fichier FAT32 (réglage par défaut du StoreJet 35T3). Attention, <u>tout formatage efface les données stockées dans le disque.</u>

Note: Pour garder les données existantes, vous devez utiliser un ordinateur sous Windows<sup>®</sup> ou Mac<sup>®</sup> qui détecte la présence du StoreJet afin de réaliser une sauvegarde des fichiers les plus importants.

### Linux<sup>®</sup> ne détecte pas le StoreJet 35T3

Si vous avez préalablement formaté le StoreJet sous Windows<sup>®</sup> ou Mac<sup>®</sup>, il est fort probable que le système de fichier n'est pas compatible avec Linux<sup>®</sup>. Pour stocker et sauvegarder vos données sous Linux, veuillez suivre les instructions de formatage pour convertir le disque sous système de fichier compatible avec Linux. Attention, <u>tout formatage efface les données stockées dans le disque.</u>

Note: Pour garder les données existantes, vous devez utiliser un ordinateur sous Windows<sup>®</sup> ou Mac<sup>®</sup> qui détecte la présence du StoreJet afin de réaliser une sauvegarde des fichiers les plus importants.

# StoreJet® 35T3

# Spécifications |

| Dimensions (L x I x H)     | 152.40mm ×44.80mm ×172.40mm          |
|----------------------------|--------------------------------------|
| Poids                      | 1040g                                |
| Stockage Media             | Disque dur 3.5" SATA                 |
| Alimontation               | AC input: 100V-240V                  |
| Annentation                | DC input: 12V/2V depuis l'adaptateur |
| Vitacca da Transfort       | USB 3.0: Jusqu'à 5Gb/s               |
| vitesse de fransiert       | USB 2.0: Jusqu'à 480Mb/s             |
| Température Fonctionnement | 5°C (41°F) à 55°C (131°F)            |
| Certificats                | CE, FCC, BSMI                        |
| Garantie                   | 3 ans                                |
|                            |                                      |

### Recyclage |

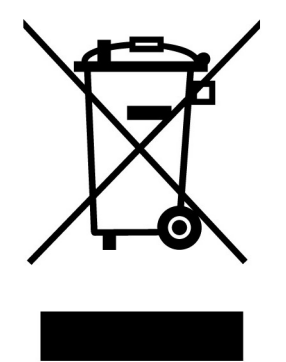

**Recyclage du produit (WEEE):** Ce produit comporte des composants et matériaux de haute qualité qui peuvent être réutilisés et recyclés. Le symbole affiche ci-dessus signifie que ce produit est couvert par la directive européenne 2002/96/EC:

Ne jamais jeter ce produit avec vos autres déchets ménagers. Veuillez vous renseigner auprès du magasin où vous l'avez acheté ou auprès de votre commune pour connaître les réglementations spécifiques concernant le recyclage des produits électriques et électroniques. Le tri adéquat des produits ainsi que leur recyclage approprié permet de sauvegarder l'environnement et d'éviter les conséquences néfastes sur la santé humaine.

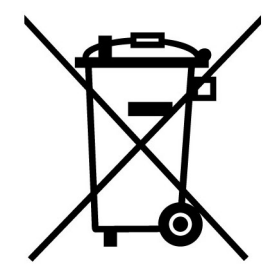

**Batterie:** Ce produit contient une batterie interne rechargeable qui est couverte par la directive européenne 2006/66/EC. Ne jamais jeter la batterie avec vos autres déchets ménagers.

Veuillez vous renseigner auprès du magasin où vous l'avez acheté ou auprès de votre commune pour connaître les réglementations spécifiques concernant le recyclage prévu pour cette batterie. Le tri adéquat des produits ainsi que leur recyclage approprié permet de sauvegarder l'environnement et d'éviter les conséquences néfastes sur la santé humaine

En ce qui concerne les produits contenant une batterie qui ne peut être échangée: Séparer ou tenter de séparer la batterie annule la garantie du produit tout entier. Cette procédure ne peut être réalisée qu'à la fin de vie du produit.

# Limitation de garantie Transcend |

"Envers et contre tout" est la norme que Transcend se fixe en terme de service client.

Nous nous efforçons de fabriquer des produits de qualité dépassant celle des normes en vigueur dans l'industrie.

**Transcend Information, Inc. (Transcend)** s'engage à fournir des produits testés et garantis étant sans défauts matériels ou de fabrication, et étant conformes aux spécifications publiées.

Si le **StoreJet 35T3** ne fonctionne pas correctement, à cause d'un défaut de fabrication ou de matériel, et ce malgré une utilisation normale en environnement recommandé, Transcend réparera ou remplacera votre **StoreJet 35T3** par un produit aux caractéristiques similaires.

**Durée de garantie :** Le **StoreJet 35T** de Transcend est couvert par cette garantie pour une période de deux (3) ans à partir de la date d'achat. La preuve d'achat incluant la date d'achat est nécessaire pour que la garantie fonctionne. Transcend examinera le produit et statuera sur sa réparation ou son remplacement. La décision prise par Transcend de réparer ou de remplacer le produit est sans appel. Transcend se réserve le droit de fournir un produit de remplacement aux fonctionnalités équivalentes

**Limitations :** Cette garantie ne s'applique pas aux produits endommagés à la suite d'un accident, d'emploi incorrect ou abusif, de mauvaise manipulation, de mauvaise installation, d'altération, de mauvais usage ou de problèmes liés à des surtensions électriques.

Le **StoreJet 35T3** de Transcend doit être utilisé avec des périphériques conformes aux normes de l'industrie informatique. Transcend ne sera pas tenu responsable des dommages causés par l'usage de périphériques tiers.

Transcend ne peut en aucun cas être tenu responsable de dommages directs ou indirects causés par un incident ou ses conséquences, y compris toute perte de profits ou de bénéfices, la perte de revenu ou de données ou tout autre dommage accidentel ou fortuit, de toute altération de relations commerciales, dû à ce produit, même si Transcend a auparavant été averti d'une telle éventualité.

**Avertissement :** La garantie ci-dessus est une garantie exclusive, sans aucune autre garantie, implicite ou explicite de quelque nature que ce soit ; ceci comprenant mais ne se limitant pas aux garanties de commercialisation et d'adéquation à une utilisation particulière. Cette garantie ne sera en aucun cas affectée par un support technique ou des conseils délivrés par Transcend.

### Instructions Garantie Transcend: www.transcend.com.tw/warranty

**Enregistrement en ligne:** Pour accélérer le service de garantie, enregistrez svp votre produit Transcend sous un délai de 30 jours à partir de la date d'achat.

### Enregistrement en ligne sur www.transcend.com.tw/register

Les spécifications mentionnées ci-dessus sont susceptibles de changement sans préavis

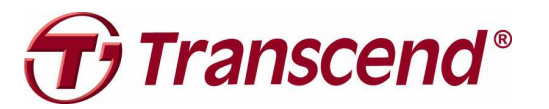

Transcend Information, Inc.

### www.transcend.com.tw

\*The Transcend logo is a registered trademark of Transcend Information, Inc. \*All logos and marks are trademarks of their respective companies.